## 內政部國土測繪中心 3D 瀏覽操作說明

重要事項

- ◆ 有關 Chrome 及 Firefox 瀏覽器因已不支援 NPAPI 的技術,導致無法 觀看本圖臺,請使用 Internet Explorer 9 以上 (32 位元)的瀏覽器進行操作:
- 一、下載安裝 Google Earth
  網址: <u>http://gee3d.nlsc.gov.tw/GoogleEarthPro.exe</u>
- 二、 下載安裝 Google Earth Plugin 網址: <u>http://gee3d.nlsc.gov.tw/GoogleEarthPluginSetup.msi</u>
- 三、 開啟本中心國土測繪圖資服務雲,進入圖台

網址: <u>https://maps.nlsc.gov.tw</u>

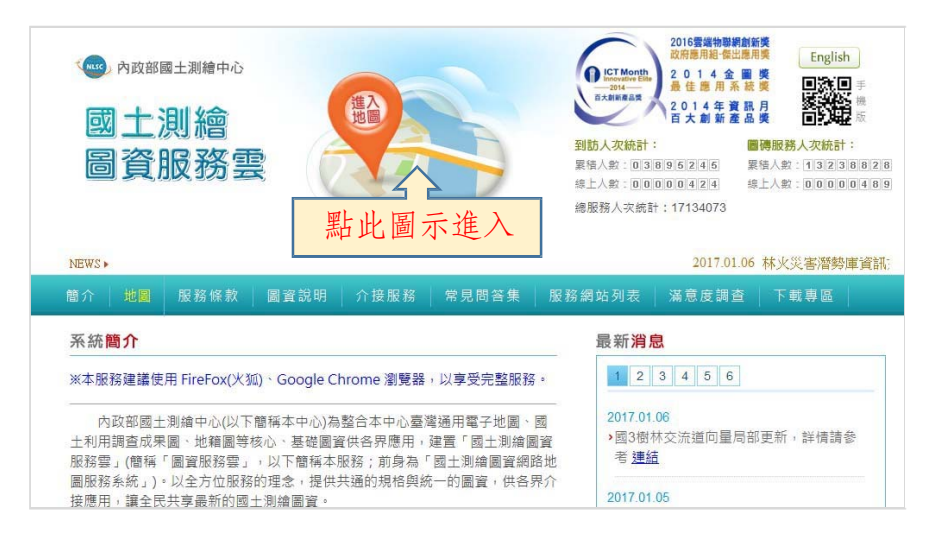

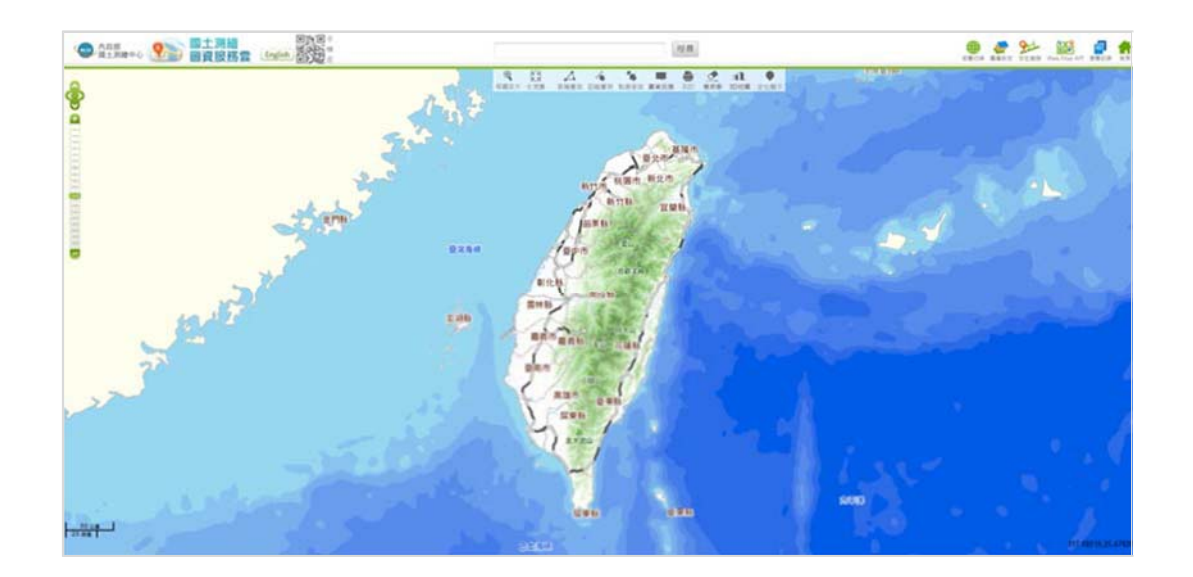

## 三、開啟 3D 瀏覽功能,有以下 2 種方式:

1. 點選圖台上方工具列中之「3D 地圖」,並勾選預開啟之圖層,即可進入 3D 瀏覽畫面

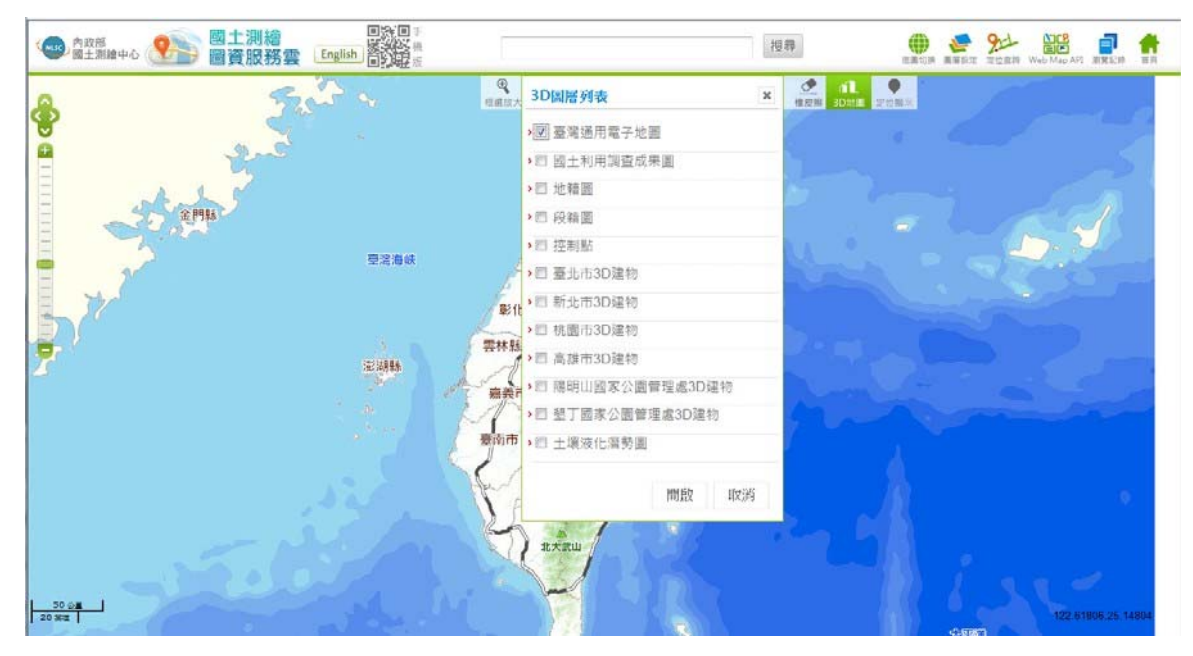

2. 在地圖上按下滑鼠右鍵, 會跳出快速功能區, 點選「3D 地圖」

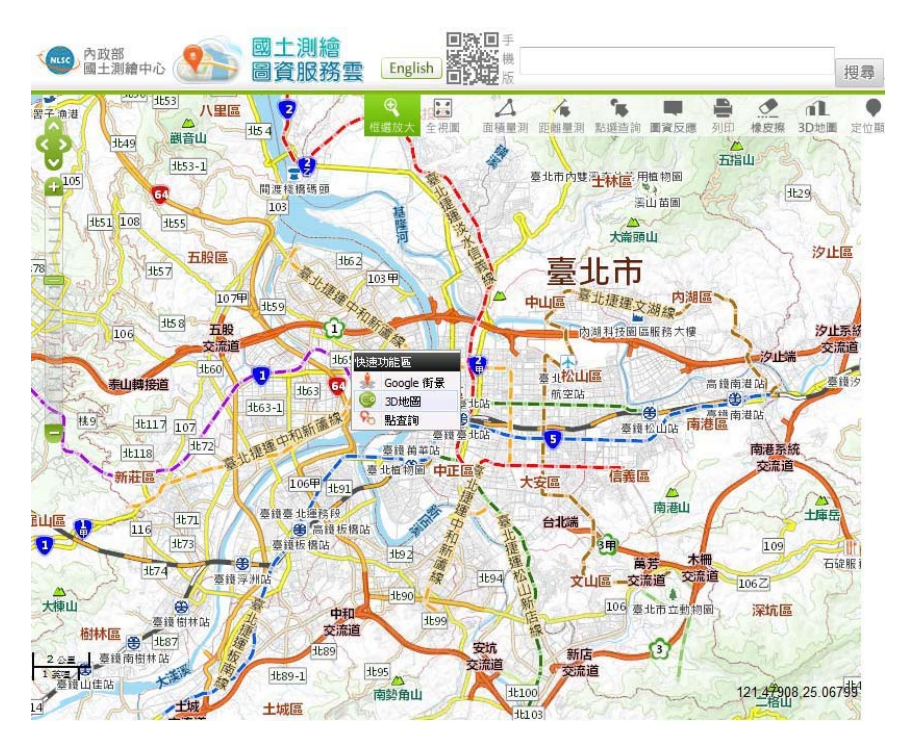

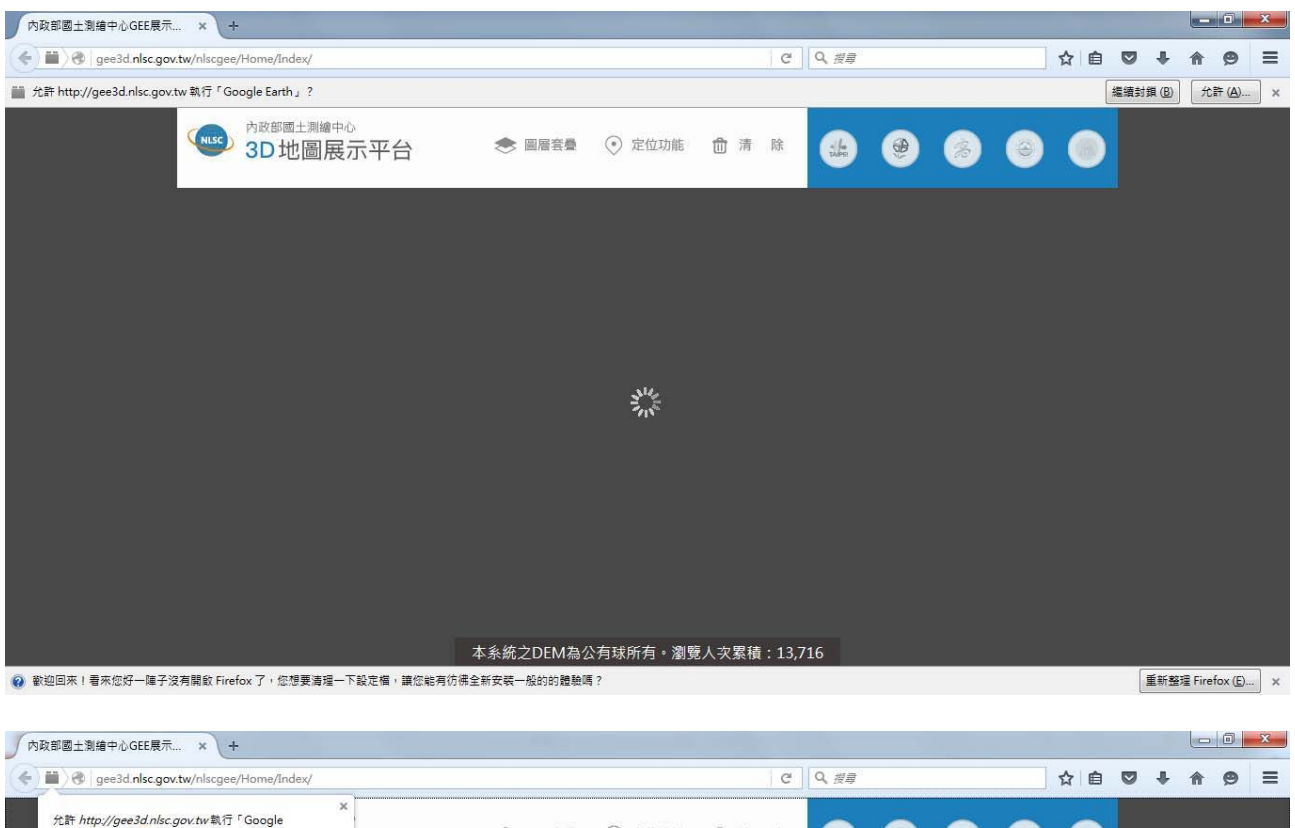

## 四、進入後,如瀏覽器設有阻攔外掛功能者,請解除外掛後即可瀏覽

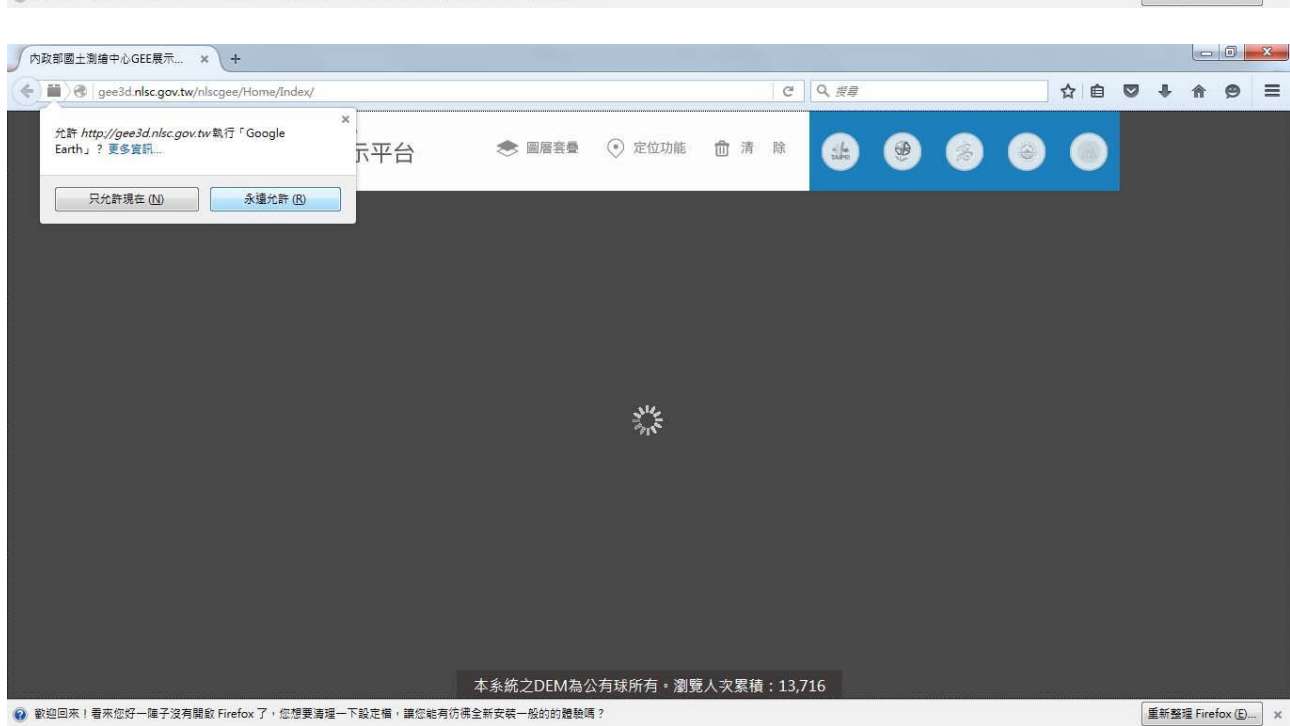

## 五、完成後畫面如下

向數看S固土 j ‼i 中心 GEEl \'+ 示

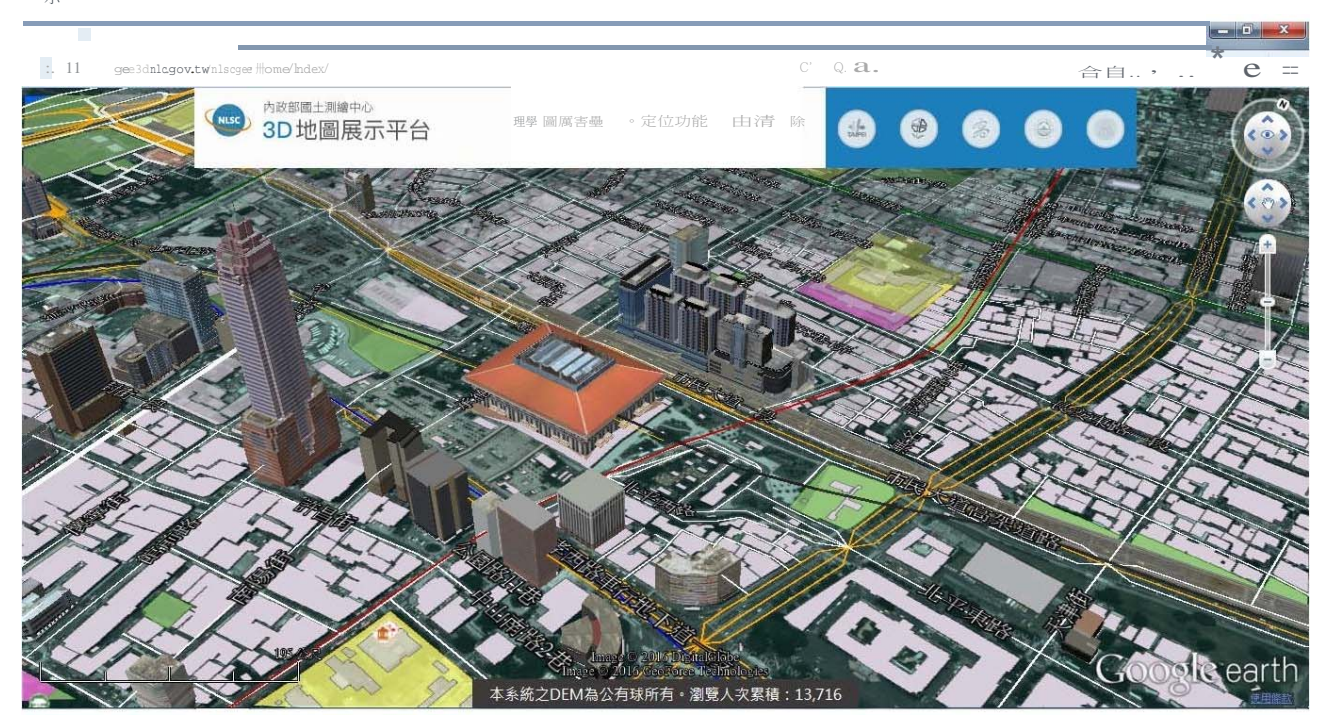